## Podání nabídky do výzvy v dynamickém nákupním systému

Pro podání nabídky v rámci konkrétní výzvy v dynamickém nákupním systému se přihlásíme do elektronického nástroje Tender arena a vyhledáme na profilu zadavatele Letiště Praha (<u>https://www.tenderarena.cz/profily/letistepraha</u>) konkrétní výzvu podle ID nebo názvu této výzvy (případně použijeme proklik přímo z přijaté zprávy se zaslanou výzvou od zadavatele).

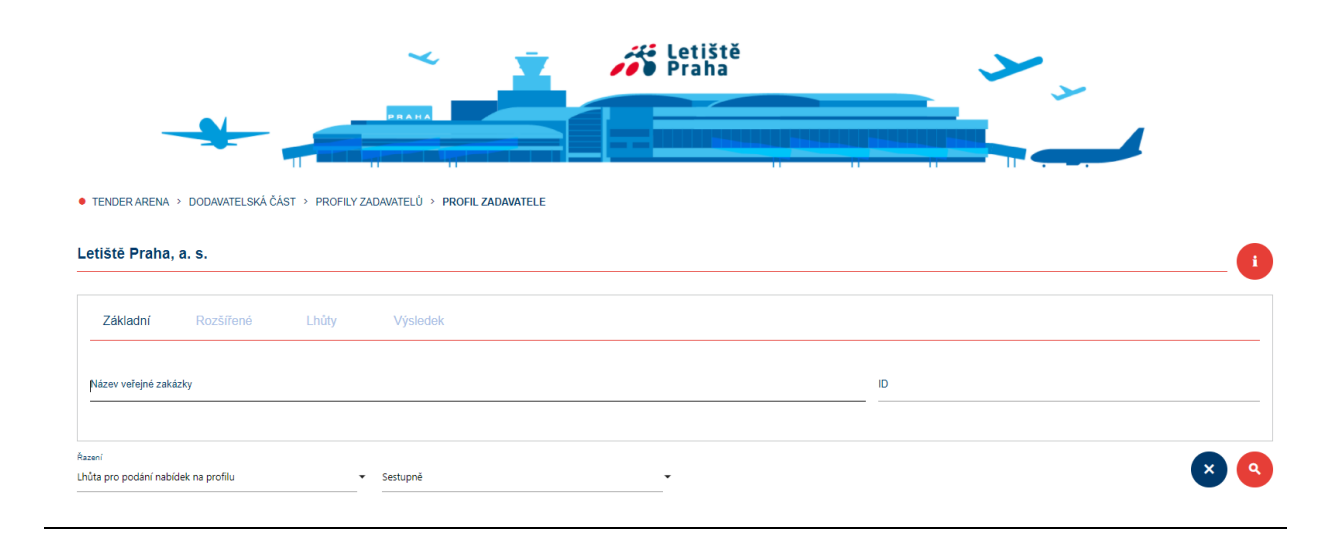

V detailu zakázky nalezneme v přehledu základní informace a všechny dokumenty k dané výzvě a zároveň zde nalezneme dvě tlačítka *Odeslat zprávu zadavateli* a *Elektronické podání*.

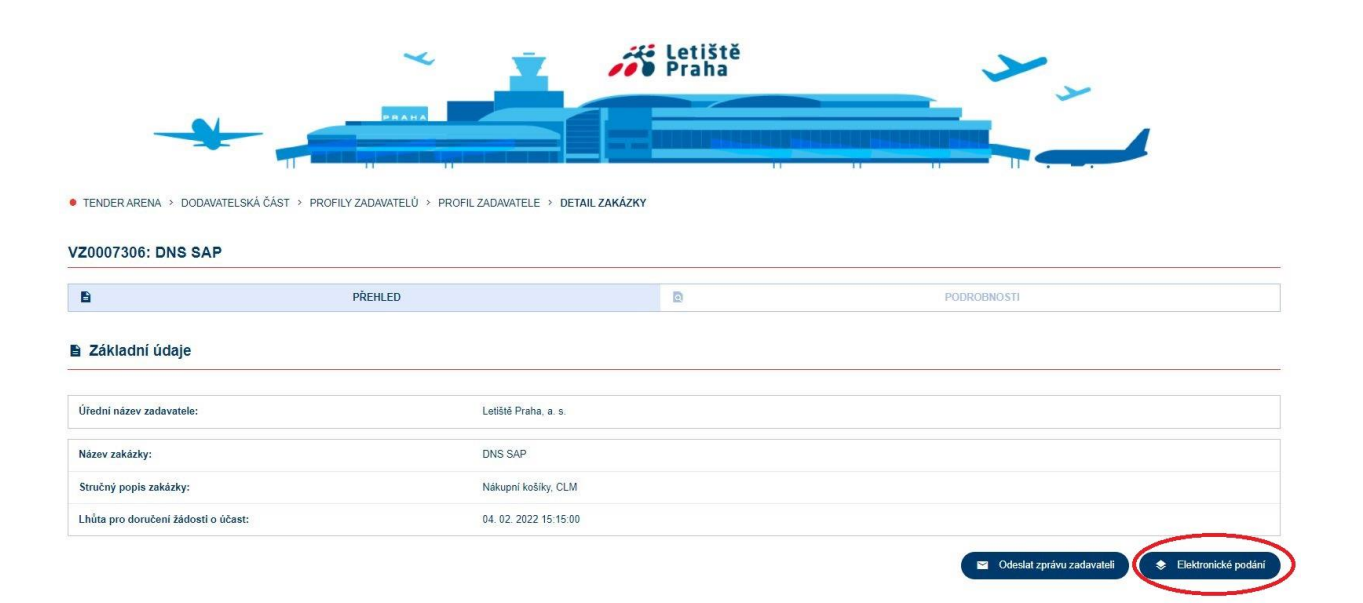

Zvolíme tlačítko *Elektronické podání* a zobrazí se nám Seznam podání a pod ním tlačítko *Podat nabídku*, jehož prostřednictvím podáme nabídku k dané výzvě.

| Elektronic<br>podání                  | cké                                                 |                                |                         |                     |
|---------------------------------------|-----------------------------------------------------|--------------------------------|-------------------------|---------------------|
| TENDER → DOI<br>ARENA ČÁS ČÁS ČÁS ČÁS | DAVATELSKÁ <sup>&gt;</sup> PROFILY<br>ST ZADAVATELŮ | > PROFIL > DI<br>ZADAVATELE Z/ | etail > el<br>Nkázky po | EKTRONICKÉ<br>DDÁNÍ |
| ID Typ podání                         | Datum a čas doručení<br>Nenalezeno ž                | Vzata zpět                     | Ve Ihůtě                | Akce                |
|                                       | ← Předchozí                                         | Další >                        | C                       | Obnovit seznam      |

V první kroku podání nabídky vyplníme cenu (případně další číselně vyjádřitelná kritéria, pokud je zadavatel vyžaduje). V dalším kroku je možné nahrát dokumenty, pokud jsou požadovány. Nabídku v odešleme tlačítkem **Odeslat**.

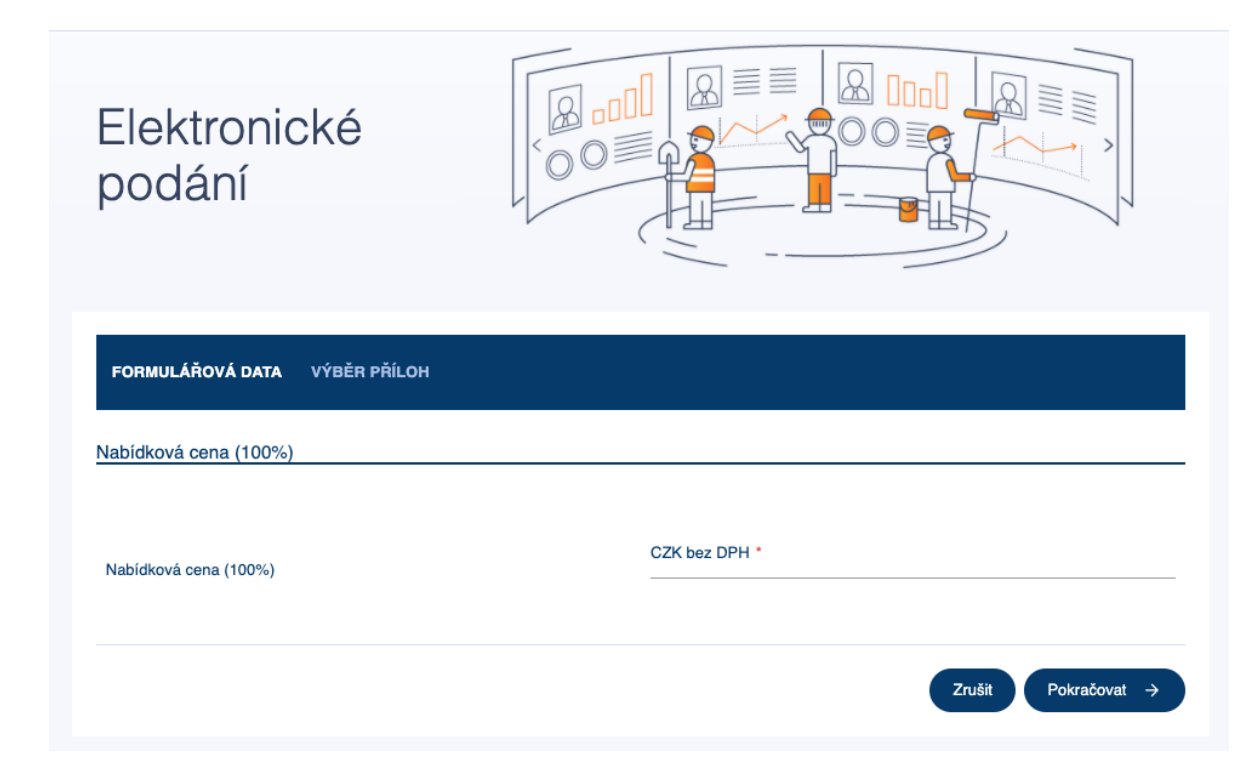

Po podání následně vidíme v Seznamu podání, že jsme nabídku úspěšně podali.